# SmartVision2

### Note de mise à jour – software version n° SV2.4069

#### Procédure de mise à jour logicielle

Une connexion internet est requise pour installer la mise à jour SmartVision2.

Pour mettre à jour votre produit, aller dans « Paramètres », sélectionner « A propos du téléphone », puis enfin sélectionner « Mise à jour du système » en haut de la liste et appuyer sur le bouton OK pour démarrer le téléchargement.

Le temps de téléchargement peut être long compte tenu de la taille de la mise à jour (environ 600 MO), et dépend de la qualité de votre connexion internet. Vous pouvez surveiller la progression du téléchargement depuis le volet de notifications.

Lorsque le téléchargement est terminé, sélectionner « Installer » depuis l'écran de « Mise à jour du système ». Le processus de mise à jour prendra alors un moment avant que le produit redémarre et qu'il soit de nouveau opérationnel (démarrage de la vocalisation).

#### **Amélioration système**

- Général :
  - Correction des Bugs
  - o Amélioration des performances
  - o Amélioration des traductions et de la vocalisation
  - Nouvelles langues supportées : Hébreux, Polonais et Roumain
- Système :
  - Amélioration de la gestion en temps réelle du clavier évitant les blocages intempestifs
  - o Amélioration de la présentation de l'écran d'appairage du Bluetooth
  - Amélioration de la présentation de l'écran de gestion de la configuration d'un clavier externe
  - o Amélioration de la compatibilité avec les applications de payement.

#### Amélioration des applications

- Accessibilité :
  - Correction du problème lié à l'arrêt de l'accessibilité lorsque l'option multilangues de la synthèse vocale est activée.
  - Application « BrailleBack » disponible par défaut dans les paramètres d'accessibilité
  - o Augmentation de la taille des polices de caractères
  - o Amélioration de la vocalisation des notifications au « réveil » de l'appareil
  - o Annonce de la suppression du caractère « espace » dans une zone de saisie
  - Nouvelle option pour désactiver le rétro-éclairage du clavier afin d'optimiser l'autonomie et d'augmenter le contraste. Cette option est disponible depuis les paramètres d'accessibilité

o Possibilité de supprimer une notification avec la touche « X » supprimer

# - Livre Audio :

- Ajout d'une notification sonore durant le chargement des livres.
- Détecteur de couleur :
  - o Amélioration de la vocalisation de la fonction « Aide à la distance »
- Email :
  - Possibilité de supprimer les Email depuis la boite de réception avec la touche « X » supprimer
  - o Possibilité de répondre à un Email depuis l'icône « Menu » de la barre de titre
  - Amélioration de la disposition des pièces jointes dans un Email
  - Ajout d'un lien direct vers la gestion des comptes Email depuis le « Réglages » de l'application Email.
  - o Compte Hotmail (@hotmail.fr) désormais supporté
- Kapten :
  - o Ajout d'une notification sonore durant le chargement des cartes.
  - Correction du problème d'annonce erronée en navigation libre
- Alarme :
  - Possibilité de saisir vocalement le libellé d'une alarme.
- Téléphone :
  - Possibilité d'utiliser la liste des contacts pour un appel en conférence.
  - La touche « Etoile » permet de répéter le numéro de l'appelant.
- Radio FM :
  - Ajout d'un nouveau raccourci clavier :
    - Touche \* (étoile) : Enregistrement de la station en cours dans les favoris
  - Changement raccourcis clavier :
    - Touche 0 : Lecture / Pause
    - Touche 5 : Entrer manuellement la fréquence de la radio

# Problèmes connus

- La personnalisation de l'écran d'accueil sera réinitialisée après la mise à jour
- Impossible de saisir plusieurs caractères dans la zone de recherche de l'application Email.